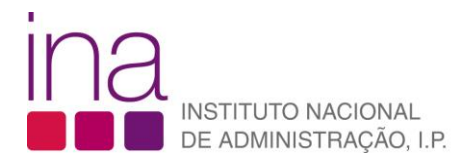

FAQ

## Registo do organismo

1. Aceda à área da formação através do ícone "Formação/Inscrições".

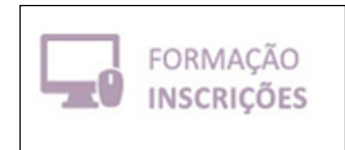

- 2. Na página inicial do SIGEF, clique no botão entrar, no canto superior direito
- 3. Para criar uma conta clique em "Criar / ativar perfil"

| Autenticação de Perfil                                                                                                    | ×    |
|----------------------------------------------------------------------------------------------------|------|
| INSTITUTO NACIONAL<br>DE ADMINISTRAÇÃO, I.P.                                                                                                    |      |
| O sistema de autenticação foi alterado a 11/08/2023 pelo que terá de<br>recuperar a sua palavra-chave.<br>Criar / ativar perfil se ainda não tiver uma conta.<br>Se pretender recuperar a palavra-chave clique Aqui |      |
| Utilizador                                                                                                    |      |
| Palavra-chave                                                                                                    |      |
| Entrar                                                                                                    | Sair |

**4.** Surge uma caixa com duas opções, "**Individual**" e "**Organismo**", pedindo que especifique qual o tipo de registo que pretende efetuar. Escolha a opção "**Organismo**".

| Indique abaixo como pretende efetuar o seu registo | ×             |
|----------------------------------------------------|---------------|
| Individu                                           | ual Organismo |

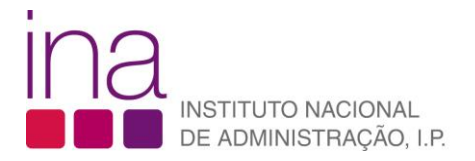

5. Deverá procurar o seu organismo através do respetivo NIF.

| Pesquisar organismo |  |
|---------------------|--|
| NIF                 |  |

**6.** Caso o seu organismo não esteja registado, surgirão os seguintes campos, da imagem abaixo, para preenchimento.

Deverá descarregar no respetivo botão o *template* da "**Minuta declaração**" que, posteriormente, depois de preenchida e assinada, deverá ser carregada no campo "**Declaração**". Concluído este procedimento poderá "**Gravar**".

| País Fiscal *       | NIF              | Designação do orga    | anismo *             |  |
|---------------------|------------------|-----------------------|----------------------|--|
| Escolha             | 552099139        |                       |                      |  |
| E-mail *            | Declaração       |                       |                      |  |
|                     | Anexar documento | •••                   |                      |  |
| Contacto telefónico | Morada *         | Responsável organismo | Contacto responsável |  |
|                     |                  |                       |                      |  |
| Minuta declaração   |                  |                       |                      |  |

**7.** Após gravação receberá a mensagem abaixo indicando que o seu pedido aguarda validação por parte do INA, e receberá oportunamente a respetiva notificação.

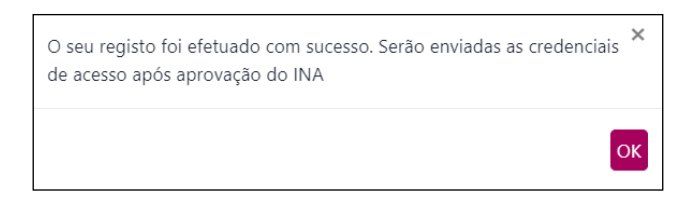

8. Após receber a notificação de aprovação do seu organismo, siga os passos indicados para tomar conhecimento de utilizador criado para o acesso de organismo, e para definir a palavra-chave a associar a esse utilizador.

O endereço de email a colocar para a definição da palavra-chave deve ser o nome de utilizador conforme indicado na janela abaixo.

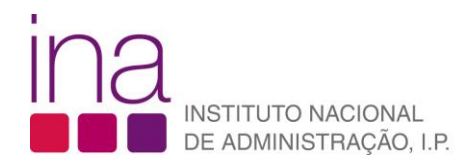

| Recuperar Palavra-chave                                                                                                    |
|----------------------------------------------------------------------------------------------------|
| A recuperação de palavra-chave só está disponível para pessoas externas onde o utilizador é o e-mail. Para pessoas internas (utilizadores<br>da rede) deverá contactar os serviços centrais.<br>Para recuperar a palavra-chave, introduza o seu e-mail de registo e siga as instruções que lhe são apresentadas no ecrã. |
| Endereço de e-mail *                                                                                                    |
| Código de validação                                                                                                    |

9. Concluído o processo de definição de palavra-chave, pode aceder ao SIGEF e completar o preenchimento da ficha de "Caraterização" do organismo. Depois deste procedimento já terá acesso à gestão de inscrições, submissão de encomendas de formação, etc.

|                   | ≡ |
|-------------------|---|
| Pesquisa de menus | ٩ |
| ★ Favoritos       | ~ |
| INA               |   |
| 🏟 Caraterização   |   |
| Questionários     | ~ |
| Notícias          |   |
|                   |   |